## Anslut till Web Resurs med SITHS

- 1. Surfa till <u>http://extern.ltdalarna.se</u>
- 2. Välj den tjänst som du ska accessa
  - a. i exemplet nedan väljs självbetjäninsportalen
- 3. Klicka på Logga in med SITHS
- 4. Ange din PIN-Kod i inloggningsrutan, tryck OK
- 5. Du ansluts nu till tjänsten

## Flödet Beskivet i bilder nedan

M i) (T

| ightarrow $O$ extern.ltdalarna. | e Ш☆   =                                                                                                    |
|---------------------------------|----------------------------------------------------------------------------------------------------|
| Landstinget<br>DALARNA          |                                                                                                    |
| Landstinget Dalarna - Tjänst    | eportal                                                                                                    |
|                                 |                                                                                                    |
| Applikationer<br>SVPL           | Landstinget Dalarna - Tjänsteportalen                                                                                                    |
| Självbetjäningsportalen         | l den här portalen hittar du en samling med länkar och instruktioner för att<br>enkelt kunna komma åt de tjänster och funktioner som Landstinget publicerar. |
| Synergi                         | Accessvägarna till Landstingets tjänster kan delas in i 2 huvudområden                                                                                       |
| Heroma                          | <ul> <li>Access till Windows/Desktopapplikationer - Detta sker genom en RDS lösning och ställer vissa krav<br/>på din dator. Läs mer om detta här</li> </ul> |
| Övriga tjänster                 | <ul> <li>Access till Webapplikationer - Detta ställer endast krav på en modern webläsare.</li> </ul>                                                         |
| Ändra/uppdatera ditt lösenord   | Vanliga fel som kan uppstå vid inloggning:                                                                                                    |
| Läs din mail (webmail)          |                                                                                                    |

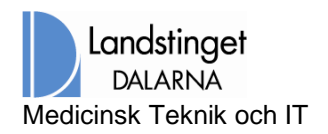

| TILESAMMANS FOR STT<br>HÄLSOSAMMARE<br>DALARNA                                                  | Landstinget<br>DALARNA               |
|-------------------------------------------------------------------------------------------------|--------------------------------------|
|                                                                                                 | Logga in med ditt organisationskonto |
| arnas ( us                                                                                      | namn@example.com                     |
|                                                                                                 | Lösenord                             |
| ALLOS ALLO<br>TAKENO ALLO ALLO ALLO<br>TAKENO ALLO ALLO ALLO ALLO<br>TAKENO ALLO ALLO ALLO ALLO | Logga in                             |
| NEW SEC.                                                                                        | Logga in med SITHS                   |
|                                                                                                 |                                      |
|                                                                                                 |                                      |
|                                                                                                 | © 2016 Microsoft                     |

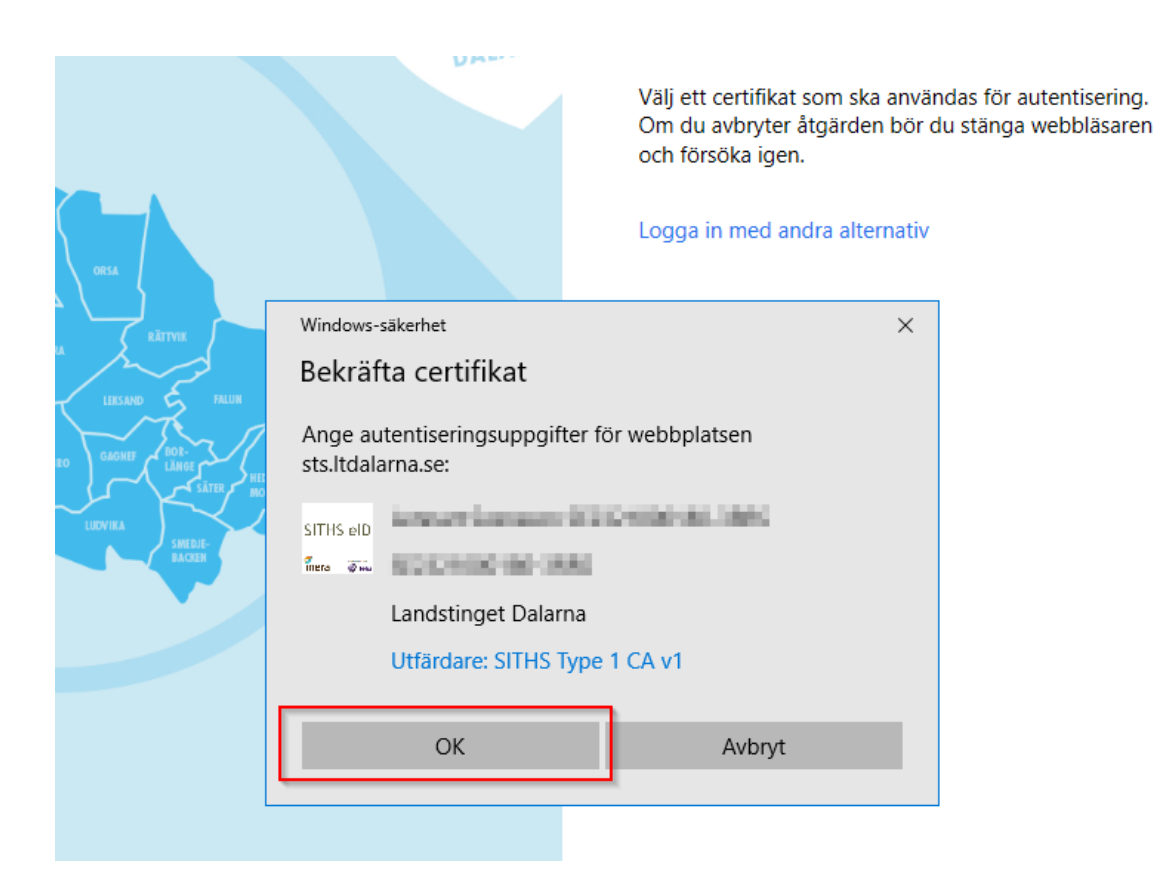

| Windows-säkerhet                                                                                                    |               | × |  |
|----------------------------------------------------------------------------------------------------|---------------|---|--|
| Smartkort                                                                                                    |               |   |  |
| Ange din PIN-kod.                                                                                                    |               |   |  |
| SITHS eld<br>Tiere The Marine Marine Ma | CHINE MP CARE |   |  |
|                                                                                                    |               |   |  |
| ОК                                                                                                    | Avbryt        |   |  |
|                                                                                                    |               |   |  |

## Du ansluts nu till tjänsten

Mitt

| ightarrow $ ightarrow$ $ ightarrow$ $ ightarrow$ $ ightarrow$            | .bp.ltdalarna.se/servicemarke          | et                                          |                                      |                  |
|--------------------------------------------------------------------------|----------------------------------------|---------------------------------------------|--------------------------------------|------------------|
| Landsi<br>DALA                                                           | t <b>inget</b><br>RNA                  |                                             |                                      | Swedish (Sweden) |
| Support                                                                  |                                        |                                             |                                      |                  |
|                                                                          |                                        | <                                           |                                      |                  |
|                                                                          |                                        |                                             |                                      |                  |
|                                                                          |                                        |                                             |                                      |                  |
| < Vä                                                                     | ilkomm                                 | en till Självbetjä                          | ningsport                            | en               |
| ≮ Vä                                                                     | ilkomm                                 | en till Självbetjä<br>∞                     | ningspor                             | len              |
| <ul> <li>Välkommen Lenna</li> </ul>                                      | ilkomm<br><sup>111</sup>               | en till Självbetjä<br>•••                   | ningspor<br>Sök efter tjänster elle  | er produkter     |
| <ul> <li>Välkommen Lenn.</li> </ul>                                      | art<br>0                               | en till Självbetjä<br>•••                   | ningspor<br>Sök efter tjänster elle  | er produkter     |
| <ul> <li>Välkommen Lenn</li> <li>Avvaktande<br/>beställningar</li> </ul> | art<br>O<br>Avvaktande<br>godkännanden | en till Självbetjä<br>•••<br>Anpassad titel | Ningsport<br>Sök efter tjänster elle | er produkter     |
| <ul> <li>Välkommen Lenn</li> <li>Avvaktande<br/>beställningar</li> </ul> | art<br>O<br>Avvaktande<br>godkännanden | en till Självbetjä<br>•••<br>Anpassad titel | Sök efter tjänster elle              | er produkter     |
| <ul> <li>Välkommen Lenn</li> <li>Avvaktande<br/>beställningar</li> </ul> | art<br>O<br>Avvaktande<br>godkännanden | en till Självbetjä<br>•••<br>Anpassad titel | Sök efter tjänster elle              | er produkter     |

Sida 3 av 3